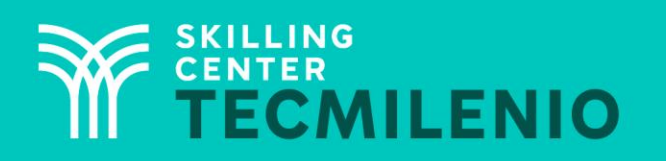

1000CL

....

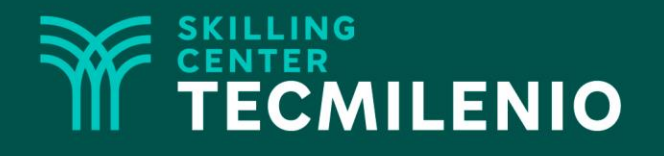

# **Excel Básico**

### Fórmulas

### Módulo 1 / Semana 2

Derechos de Autor Reservados. ENSEÑANZA E INVESTIGACIÓN SUPERIOR A.C. (UNIVERSIDAD TECMILENIO®).

### **Bienestar** - *mindfulness*

# Atención plena

Te invito a realizar la siguiente actividad de bienestar-mindfulness antes de comenzar a revisar el tema.

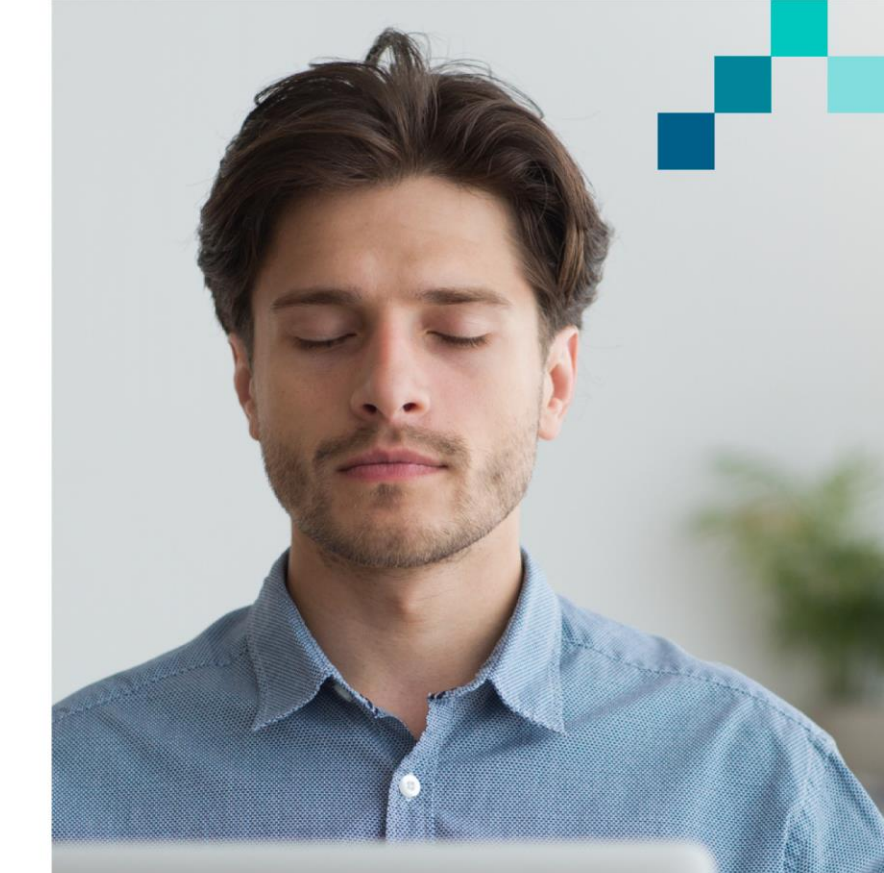

#### https://youtu.be/oq-klVxvm5g

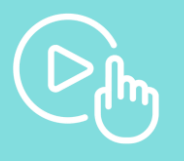

Derechos de Autor Reservados. ENSEÑANZA E INVESTIGACIÓN SUPERIOR A.C. (UNIVERSIDAD TECMILENIO®).

### Introducción

Las hojas de cálculo electrónicas permiten insertar fórmulas para realizar cálculos con diferentes niveles de complejidad, con la posibilidad de modificar un dato y todas las celdas que contengan referencias a ese dato, serán modificadas automáticamente.

En esta lección conocerás los diferentes tipos de datos que puedes utilizar en Microsoft Excel, y aprenderás a generar fórmulas de acuerdo con tus necesidades de información.

Verás que las funciones de Excel proporcionan la facilidad de incluir fórmulas predeterminadas en nuestras hojas de cálculo, así como también observarás que contiene herramientas para ordenar los datos de acuerdo con ciertos criterios, y podrás ocultar o mostrar información según sea necesario.

|             | Excel                                   | USUARIO 😈 🙂 (       | 3)? —                 |               |
|-------------|-----------------------------------------|---------------------|-----------------------|---------------|
| Excel       | Buenas noches                           |                     |                       |               |
| ☆ Inicio    | ✓ Nueva                                 |                     |                       | <b>^</b>      |
| 🕒 Nuevo     | A B C                                   |                     |                       |               |
| 🗁 Abrîr     | 1 2 2 2 2 2 2 2 2 2 2 2 2 2 2 2 2 2 2 2 |                     |                       |               |
|             |                                         |                     | Más plantillas        | $\rightarrow$ |
| Cuenta      | ⊖ Buscar                                |                     |                       |               |
| Comentarios | Recientes Anclado                       | Compartidos conmigo |                       |               |
| Opciones    | Nombre                                  |                     | Fecha de modificaciór |               |

### Tipos de datos

En Microsoft Excel se trabajan con dos tipos de datos, texto y valores numéricos.

- Los datos tipo texto se componen de letras, números y símbolos.
- Los datos numéricos se conforman de números y sirven para realizar operaciones matemáticas.
- Los datos tipo texto se alinean automáticamente al lado izquierdo de la celda, mientras que los datos numéricos se alinean hacia la derecha.

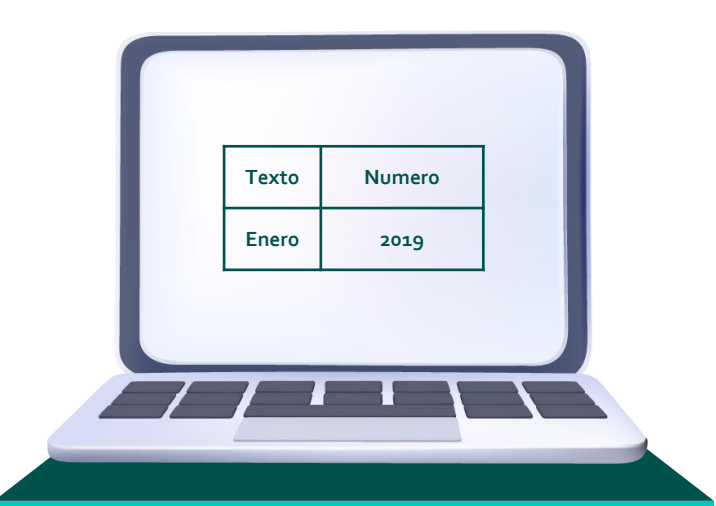

Si hay un dato numérico que deseas convertir en tipo texto, agrega al inicio de la celda de símbolo apóstrofo('), el símbolo desaparecerá al dar Enter, pero realizará la conversión a dato tipo texto.

Existen varios tipos de formato que se pueden aplicar a un dato numérico. También se pueden agregar o disminuir las posiciones decimales, dependiendo del grado de exactitud que se requiera en la información. Estos formatos se pueden aplicar desde el grupo número de la pestaña inicio.

| Ger | nera   | al |     |              | ~        |  |  |  |  |
|-----|--------|----|-----|--------------|----------|--|--|--|--|
| \$  | v      | %  | 000 | <b>0</b> ,00 | ,00,<br> |  |  |  |  |
|     | Número |    |     |              |          |  |  |  |  |

| Formato de celdas                                                                                                    |                                 |            |             |             |                 | ?         | $\times$ |
|----------------------------------------------------------------------------------------------------|---------------------------------|------------|-------------|-------------|-----------------|-----------|----------|
| Número Alineación                                                                                                    | Fuente                          | Borde      | Relleno     | Proteger    |                 |           |          |
| Categoría:<br>Categoría:<br>General<br>Número<br>Moneda<br>Contabilidad<br>Fecha<br>Hora<br>Porcentaje<br>Fracción<br>Científica<br>Texto<br>Especial<br>Personalizada | Muestra<br>Las celda<br>número. | s con form | nato genera | I no tienen | un formato espe | cífico de |          |
|                                                                                                    |                                 |            |             |             | Aceptar         | Cano      | elar     |

### Operadores aritméticos básicos

Los operadores son símbolos que indican la operación aritmética que se desea realizar con los valores numéricos. Las operaciones que contienen varios operadores se llevan a cabo siguiendo este orden.

Por ejemplo, para realizar la siguiente operación 3+5\*2-4. Primero se realiza la multiplicación y queda así 3+10-4. Posteriormente, se realizan las sumas y restas y el resultado sería 9.

También se utilizan los paréntesis () para agrupar operaciones y darle prioridad antes de aplicar el orden de los operadores aritméticos.

Por ejemplo, (3+5)\*2-4. Primero se realiza la operación dentro del paréntesis (8)\*2-4, después se hace la multiplicación 16-4, y el resultado sería 12.

| Porcentaje                   | %     |
|------------------------------|-------|
| Exponenciación               | ^     |
| Multiplicación<br>y división | * y / |
| Suma y resta                 | + y - |

## Fórmulas

Para indicar a Microsoft Excel que realice un cálculo, se debe introducir una fórmula. Las fórmulas inician con el signo igual (=) y, posteriormente, los elementos que componen la misma. Estos pueden ser los siguientes.

|   | А       | В     | С                         |
|---|---------|-------|---------------------------|
| 1 | 45      | 12    | 30                        |
| 2 |         |       |                           |
| 3 |         |       |                           |
| 4 |         |       |                           |
| 5 | =100-25 | =A1*3 | =( <mark>B1-C1</mark> )/2 |
| 6 |         |       |                           |
| 7 |         |       |                           |

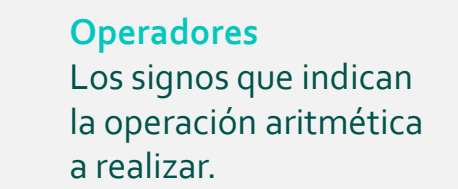

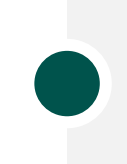

Valores Cantidades numéricas o, en algunos casos, alfanuméricas.

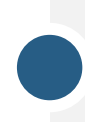

**Referencias** Cantidades numéricas o, en algunos casos, alfanuméricas.

Al presionar enter después de ingresar una fórmula, automáticamente se realiza el cálculo y verás el resultado de la operación. Podrás visualizar las fórmulas en la barra de fórmulas, que se encuentra en la parte superior del área de trabajo.

| C | • • • × | √ <i>f</i> ≈ <mark>=(B1-C1)/</mark> | 2          |
|---|---------|-------------------------------------|------------|
| 4 | A       | В                                   | C          |
| 1 | 45      | 12                                  | 30         |
| 2 |         |                                     |            |
| 3 |         |                                     |            |
| 4 |         |                                     |            |
| 5 | =100-25 | =A1*3                               | =(B1-C1)/2 |
| 6 |         |                                     |            |
| 7 |         |                                     |            |

### Ejercicio

- 1. Crea un libro nuevo.
- 2. Copia la siguiente información en una hoja.

| 1  | A         | B                      | С       | D         | E         | F         | G    | н        |
|----|-----------|------------------------|---------|-----------|-----------|-----------|------|----------|
| 1  | Matrícula | Nombre                 | Carrera | Parcial 1 | Parcial 2 | Parcial 3 | Suma | Promedio |
| 2  | 1000015   | Alejandra Pérez Garza  | LRI     | 87        | 88        | 87        |      |          |
| 3  | 1000017   | Julián Garza Barrón    | IIS     | 81        | 89        | 94        |      |          |
| 4  | 1000019   | Patricia Torres García | LIN     | 77        | 72        | 86        |      |          |
| 5  | 1000024   | María Pérez Garza      | LAN     | 93        | 76        | 75        |      |          |
| 6  | 1000029   | Patricia Núñez Garza   | LEM     | 65        | 91        | 74        |      |          |
| 7  | 1000030   | Agustín Treviño Barrón | LED     | 77        | 80        | 67        |      |          |
| 8  | 1000035   | Arturo Treviño Acevedo | IMT     | 80        | 86        | 84        |      |          |
| 9  | 1000036   | José García Torres     | LATI    | 68        | 85        | 89        |      |          |
| 10 | 1000041   | José Barrón Alanís     | LATI    | 86        | 82        | 90        |      |          |
| 11 | 1000044   | Paola Almaguer Acevedo | ITE     | 80        | 90        | 83        |      |          |

- 3. En la celda G2, calcula la suma de las tres calificaciones por medio de una fórmula.
- 4. En la celda H<sub>2</sub>, calcula el promedio de las tres calificaciones por medio de una fórmula.
- Copia las fórmulas en el resto de las filas adyacentes.
   Selecciona el rango H2:H11 y aplica formato

de número con un decimal.

- 6. Agrega colores de relleno y bordes a la tabla.
- 7. Guarda el libro en la carpeta documentos con el nombre Ejercicio 4.

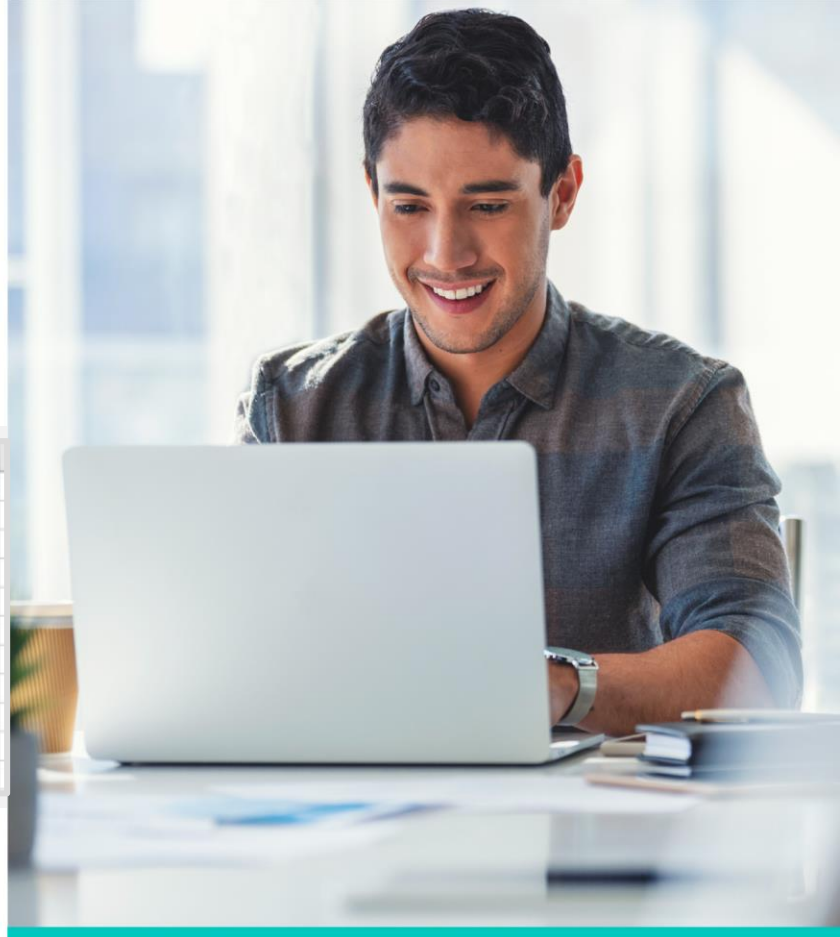

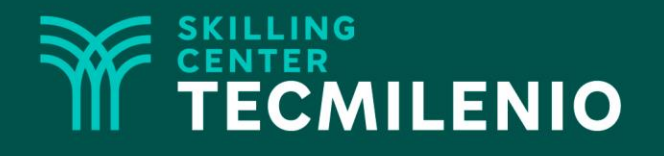

# **Excel Básico**

### **Funciones**

### Módulo 1 / Semana 2

Derechos de Autor Reservados. ENSEÑANZA E INVESTIGACIÓN SUPERIOR A.C. (UNIVERSIDAD TECMILENIO®).

### Introducción

Las funciones de Excel proporcionan la facilidad de incluir fórmulas predeterminadas en nuestras hojas de cálculo. Dichas funciones están clasificadas en categorías que permiten desde sumar una cantidad de datos hasta realizar cálculos como el seno de un ángulo y hasta los intereses a pagar por una deuda.

|             | Excel USUARIO U                    | : :<br>: | ?        | _             |               | > |
|-------------|------------------------------------|----------|----------|---------------|---------------|---|
| Excel       | Buenas noches                      |          |          |               |               |   |
| ☆ Inicio    | ✓ Nueva                            |          |          |               |               |   |
| 🗋 Nuevo     | A 8 C                              |          |          |               |               |   |
| 🗁 Abrir     |                                    |          |          |               |               |   |
|             | 5<br>6<br>7                        |          |          |               |               |   |
|             | Libro en blanco                    |          |          |               |               |   |
|             |                                    |          | Má       | is plantillas | $\rightarrow$ |   |
| Cuenta      | ∠ Buscar                           |          |          |               |               |   |
| Comentarios | Recientes Anclado Compartidos conm | nigo     |          |               |               |   |
| Opciones    | 🗋 Nombre                           |          | Fecha de | modificaci    | ón            |   |

Las funciones son fórmulas predeterminadas por Excel que permiten realizar cálculos comunes en diferentes ámbitos. Estas requieren de argumentos para devolver un resultado, hay algunos que son obligatorios y otros que son opcionales.

Ejemplo:

=CONCATENAR(Texto1;Texto2;...TextoN)

La función CONCATENAR se utiliza para unir dos o más cadenas de texto en una sola. Los argumentos son Texto1;Texto2;...TextoN, como puedes ver, debes utilizar el punto y coma (;) para separar los argumentos. El argumento Texto1 es obligatorio y los demás son opciones.

Microsoft Excel ha clasificado las funciones de diferentes grupos:

| De<br>compatibilidad        | De cubo                          | De base<br>de datos | De fecha<br>y hora |
|-----------------------------|----------------------------------|---------------------|--------------------|
| De ingeniería               | Financiera                       | De<br>información   | Lógicas            |
| De búsqueda<br>y referencia | Matemáticas y<br>trigonométricas | Estadística         | De texto           |

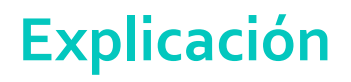

### Función SUMA

La función SUMA pertenece a la categoría de funciones aritméticas y trigonométricas. Como su nombre lo dice, esta función devuelve el resultado de la suma de una lista de valores.

Su sintaxis es la siguiente:

=SUMA(número1,número2,...n)

Siendo el número 1 obligatorio y los demás opcionales, también se puede indicar un rango de celdas. Recuerda que un rango se define por la celda inicial y la celda final, separadas por el símbolo de dos puntos (:).

#### **Ejemplos:**

| A1 | •  | : X | $\sqrt{f_x}$ | =SUMA(3,20,1 | L4) |
|----|----|-----|--------------|--------------|-----|
|    |    |     |              |              |     |
|    | А  | В   | С            | D            | E   |
| Г  | 37 |     |              |              |     |
| H  |    |     |              |              |     |
|    |    |     |              |              |     |
| _  |    |     |              |              |     |
|    |    |     |              |              |     |
| 5  |    |     |              |              |     |

Existen muchas funciones en cada grupo de estas. Las más utilizadas son las de estadística, matemáticas, lógica, financieras, etcétera.

## Ejercicio

- 1. Crea un libro nuevo.
- 2. Teclea la siguiente información en una hoja.

|    | Α                     | В           | С                 | D         | E         | F        | G               | н                     |  |  |  |  |
|----|-----------------------|-------------|-------------------|-----------|-----------|----------|-----------------|-----------------------|--|--|--|--|
| 1  |                       | Escu        | ela Supe          | rior de C | iencias C | omputaci | onales          |                       |  |  |  |  |
| 2  | Curso de Programación |             |                   |           |           |          |                 |                       |  |  |  |  |
| з  |                       |             |                   |           |           |          |                 |                       |  |  |  |  |
| 4  | Matrícula             | Nombre      | Primer<br>parcial | Segundo   | Tercer    | Tareas   | Examen<br>Final | Calificación<br>Final |  |  |  |  |
| 5  | 9494945               | Alan        | 79                | 100       | 85        | 85       | 98              |                       |  |  |  |  |
| 6  | 9494944               | Paulina     | 90                | 100       | 90        | 90       | 79              |                       |  |  |  |  |
| 7  | 9494923               | Ana         | 98                | 90        | 98        | 98       | 79              |                       |  |  |  |  |
| 8  | 9399933               | Daniela     | 100               | 100       | 100       | 100      | 37              |                       |  |  |  |  |
| 9  | 9393999               | Alex        | 93                | 0         | 100       | 100      | 85              |                       |  |  |  |  |
| 10 | 8484848               | Andrés      | 85                | 98        | 90        | 90       | 85              |                       |  |  |  |  |
| 11 | 8378495               | Pedro       | 59                | 79        | 100       | 100      | 0               |                       |  |  |  |  |
| 12 | 7488945               | Susana      | 79                | 79        | 100       | 100      | 85              |                       |  |  |  |  |
| 13 | 4993030               | Fernando    | 70                | 100       | 70        | 70       | 90              |                       |  |  |  |  |
| 14 | 4850054               | Melissa     | 100               | 90        | 37        | 37       | 98              |                       |  |  |  |  |
| 15 | 4848834               | Juan Carlos | 37                | 85        | 100       | 100      | 100             |                       |  |  |  |  |
| 16 | 4409442               | Astrid      | 99                | 85        | 98        | 98       | 100             |                       |  |  |  |  |
| 17 | 3983933               | Américo     | 84                | 37        | 79        | 79       | 90              |                       |  |  |  |  |
| 18 | 3930930               | Ana Lucía   | 100               | 70        | 79        | 79       | 100             |                       |  |  |  |  |
| 19 | 3838837               | Cristina    | 0                 | 100       | 37        | 37       | 100             |                       |  |  |  |  |
| 20 |                       | Suma:       |                   |           |           |          |                 |                       |  |  |  |  |
| 21 |                       | Promedio:   |                   |           |           |          |                 |                       |  |  |  |  |
| 22 |                       | Máximo:     |                   |           |           |          |                 |                       |  |  |  |  |
| 23 |                       | Mínimo:     |                   |           |           |          |                 |                       |  |  |  |  |

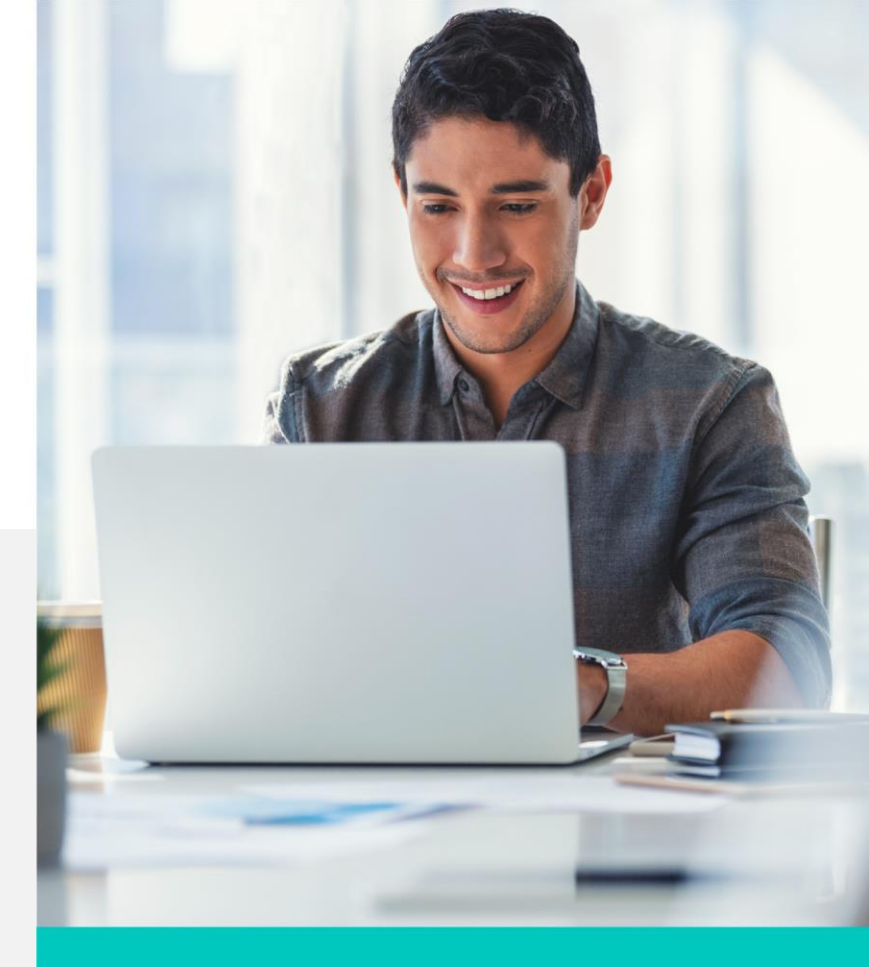

### Ejercicio

- 3. En la celda H5, calcula la calificación final. Considera que cada parcial vale 10%, las tareas 30% y el examen final 40%.
- 4. Copia las fórmulas en el resto de las filas adyacentes.
- 5. Llena la tabla inferior con la suma, promedio, calificación máxima y mínima de cada columna.
- 6. Redondea todos los resultados a dos posiciones decimales.
- 7. Agrega colores de relleno y bordes a la tabla.
- 8. Guarda el libro en la carpeta documentos con el nombre Ejercicio 5.

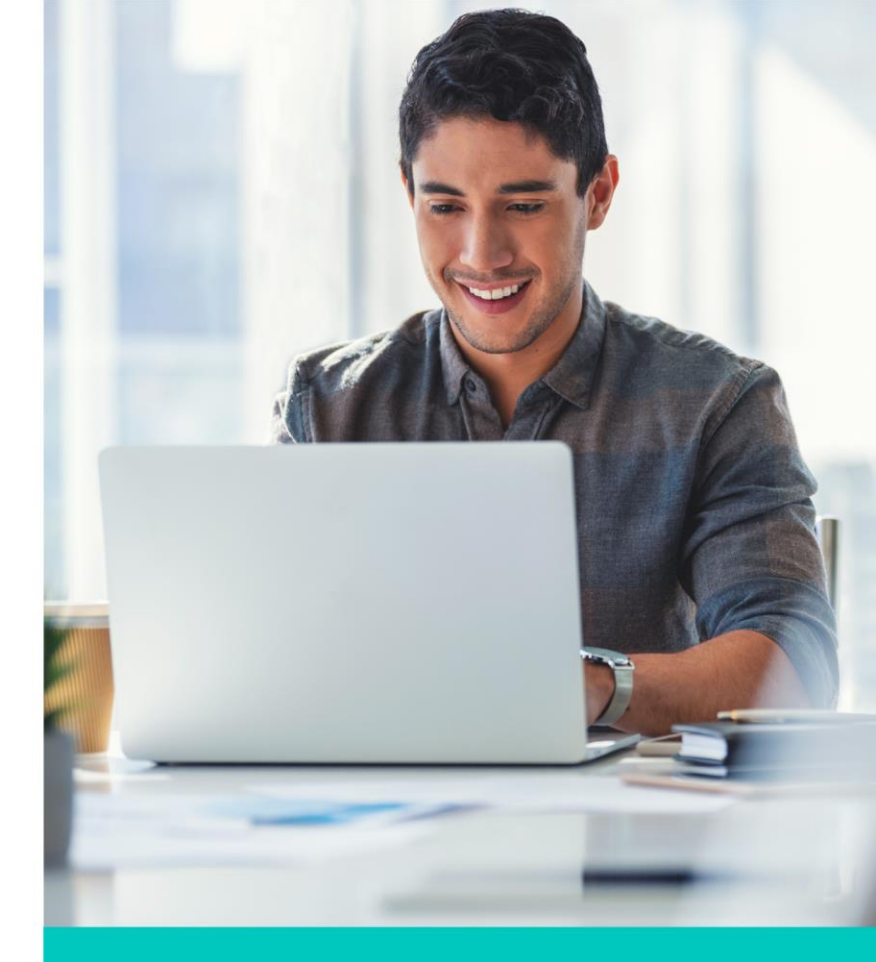

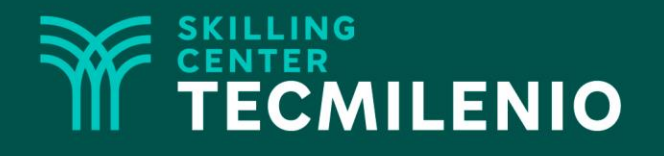

# **Excel Básico**

### Ordenar y filtrar datos

### Módulo 1 / Semana 2

Derechos de Autor Reservados. ENSEÑANZA E INVESTIGACIÓN SUPERIOR A.C. (UNIVERSIDAD TECMILENIO®).

### Introducción

Libros con miles de registros pueden convertirse en un reto para que un usuario los analice correctamente. Microsoft Excel contiene herramientas para ordenar los datos de acuerdo a ciertos criterios. También puedes ocultar o mostrar cierta información, de tal manera que solo visualices lo realmente importante. Por último, si requieres localizar un dato en particular de manera instantánea, utiliza la herramienta Buscar.

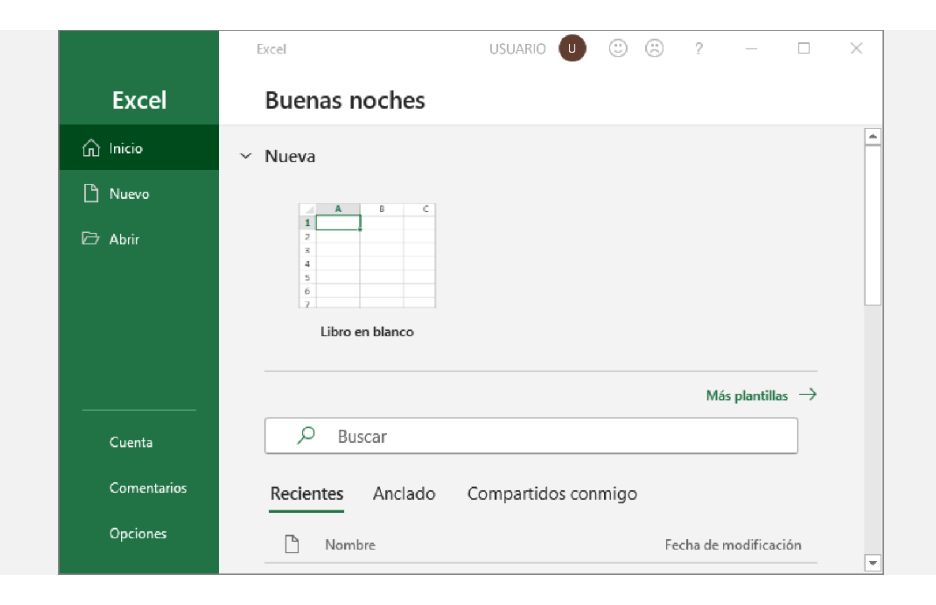

### Ordenar datos

El ordenamiento de datos consiste en reorganizar una serie de valores de acuerdo con ciertos criterios. Puede ser con valores numéricos o alfanuméricos (recuerda que las fechas y horas son valores numéricos). Las herramientas para ordenar datos se encuentran en el grupo ordenar y filtrar de la pestaña datos.

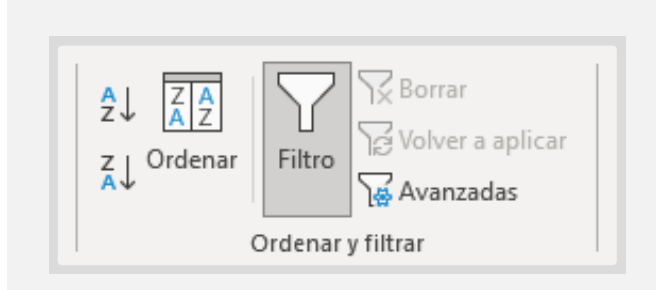

### Ordenamiento rápido

Para el ordenamiento rápido, primero hay que seleccionar una celda que se localice en la columna que será utilizada como referencia.

Posteriormente, haz clic sobre el botón del ordenamiento que desees, ascendente o descendente.

El ordenamiento ascendente organiza los valores del menor al mayor, o de la A a la Z. Por el contrario, el ordenamiento descendente organiza los valores del mayor al menor, o de la Z a la A.

### Ordenamiento con criterios

El ordenamiento por criterios permite que, si hay dos o más filas que en el primer criterio de ordenamiento tienen el mismo valor, se tomará en cuenta el segundo, tercer o n criterio. Para abrir la ventana de opciones, haz clic en el botón ordenar.

| Ordenar                 |                  |                  |                     |              |                        | ?        | $\times$ |
|-------------------------|------------------|------------------|---------------------|--------------|------------------------|----------|----------|
| + <u>A</u> gregar nivel | X Eliminar nivel | Copiar nivel     | ∕ ∨ <u>O</u> pcione | s 🗹 <u>N</u> | <u>l</u> is datos tien | en encab | ezados   |
| Columna                 |                  | Ordenar según    |                     | Orden        |                        |          |          |
| Ordenar por             | ~                | Valores de celda | $\sim$              | A a Z        |                        |          | $\sim$   |
|                         |                  |                  |                     |              |                        |          |          |
|                         |                  |                  |                     |              |                        |          |          |
|                         |                  |                  |                     |              |                        |          |          |
|                         |                  |                  |                     |              |                        |          |          |
|                         |                  |                  |                     |              |                        |          |          |
| L                       |                  |                  |                     |              |                        |          |          |
|                         |                  |                  |                     |              | Aceptar                | Can      | celar    |

Para ordenar con criterios, realiza lo siguiente:

- 1. Selecciona cualquier celda en la tabla que desees ordenar.
- 2. Haz clic en el botón ordenar.
- 3. En la lista ordenar por, selecciona la primera columna que desees ordenar. En la lista ordenar según, selecciona la opción más viable y, en orden, selecciona ascendente o descendente.
- 4. En caso de requerir más criterios, haz clic sobre agregar nivel y repite el paso anterior.
- 5. Cuando hayas elegido todos los criterios, haz clic sobre aceptar.

### Filtrar datos

Los filtros son herramientas que permiten mostrar u ocultar información que cumpla con ciertos criterios para mantener la atención en los datos importantes en determinado momento. El botón filtro se encuentra en el grupo ordenar y filtrar de la pestaña datos.

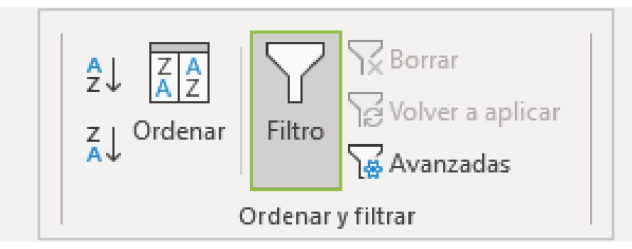

Para aplicar un filtro, te posicionas en cualquier celda de la tabla y presionas el botón filtro. En la primera fila de cada columna de la tabla aparecerá una flecha. Al hacer clic sobre la flecha, observarás las siguientes opciones.

En la lista de valores, podrás elegir aquellos que desees ver u ocultar. Para eso debes poner o quitar la marca

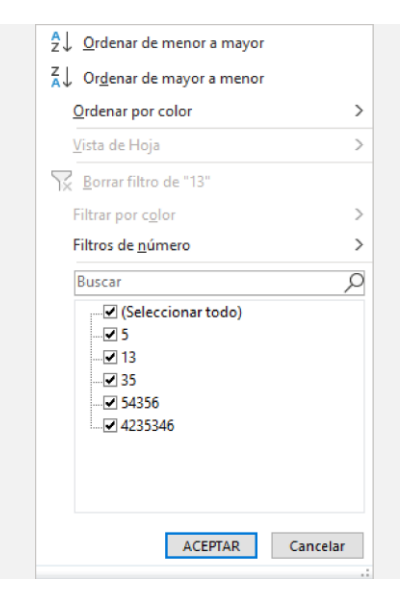

También puedes seleccionar datos que cumplan con otro tipo de criterios relacionados con el valor de la celda.

| $\begin{array}{c} A \\ Z \\ \end{array}$ $\bigcirc$ Ordenar de menor a mayor              |                                |
|-------------------------------------------------------------------------------------------|--------------------------------|
| <u>O</u> rdenar por color                                                                 |                                |
| <u>V</u> ista de Hoja →                                                                   |                                |
| <u> <u> </u> <u> </u> <u> </u> <u> </u> <u> </u> <u> </u> <u> </u> <u> </u> <u> </u> </u> |                                |
| Filtrar por c <u>o</u> lor >                                                              |                                |
| Filtros de <u>n</u> úmero >                                                               | <u>E</u> s igual a             |
| Buscar 🔎                                                                                  | <u>N</u> o es igual a          |
| ····✔ (Seleccionar todo)<br>····✔ 5                                                       | M <u>a</u> yor que             |
|                                                                                           | <u>M</u> ayor o igual que      |
|                                                                                           | <u>M</u> enor que              |
| 4235346                                                                                   | <u>M</u> enor o igual que      |
|                                                                                           | <u>E</u> ntre                  |
|                                                                                           | <u>D</u> iez mejores           |
| ACEPTAR Cancelar                                                                          | Sup <u>e</u> rior del promedio |
| .:                                                                                        | Inferior al promedio           |
|                                                                                           | Filtro personali <u>z</u> ado  |

#### Ejemplo

#### Teniendo los siguientes datos:

|    | А        | В      | С         | D     | E                 | F                  | G             | н        |
|----|----------|--------|-----------|-------|-------------------|--------------------|---------------|----------|
| 1  | Vended - | Zona 💌 | Mes 💌     | Año 🔻 | Cliente 💌         | Producto 💌         | Devolucione 🔻 | Ventas 👻 |
| 2  | Oscar    | Este   | Enero     | 2019  | Cinépolis Cumbres | Palomitas (kg)     | 11            | 1,456    |
| 3  | Alberto  | Este   | Diciembre | 2019  | Cinépolis Cumbres | Esquimales         | 9             | 762      |
| 4  | Lorena   | Este   | Marzo     | 2020  | Cinépolis Cumbres | Hot dog            | 7             | 953      |
| 5  | Laura    | Norte  | Abril     | 2020  | Rio 70            | Refrescos (355 ml) | 12            | 2,891    |
| 6  | José     | Norte  | Enero     | 2020  | Rio 70            | Palomitas (kg)     | 10            | 1,150    |
| 7  | Zoe      | Norte  | Febrero   | 2019  | Rio 70            | Esquimales         | 7             | 821      |
| 8  | David    | Norte  | Julio     | 2019  | Rio 70            | Hot dog            | 7             | 1,100    |
| 9  | Pedro    | Oeste  | Mayo      | 2020  | Cinemex Sendero   | Esquimales         | 15            | 851      |
| 10 | Carlos   | Oeste  | Noviembre | 2019  | Cinemex Sendero   | Palomitas (kg)     | 10            | 1,342    |
| 11 | Silvia   | Oeste  | Marzo     | 2019  | Cinemex Sendero   | Hot dog            | 8             | 1,357    |
| 12 | Martha   | Sur    | Febrero   | 2020  | Cine Roma         | Refrescos (355 ml) | 23            | 3,560    |
| 13 | Beatriz  | Sur    | Junio     | 2019  | Cine Roma         | Hot dog            | 13            | 1,256    |
| 14 | Diana    | Sur    | Agosto    | 2019  | Cine Roma         | Palomitas (kg)     | 13            | 1,356    |

#### Y aplicando el filtro por la zona norte, la tabla quedaría de la siguiente forma:

|   | Α        | В      | С       | D     | E         | F                  | G             | н        |
|---|----------|--------|---------|-------|-----------|--------------------|---------------|----------|
| 1 | Vended 🔻 | Zona 🖵 | Mes 💌   | Año 🔻 | Cliente 💌 | Producto 💌         | Devolucione 🔻 | Ventas 🔻 |
| 5 | Laura    | Norte  | Abril   | 2020  | Rio 70    | Refrescos (355 ml) | 12            | 2,891    |
| 6 | José     | Norte  | Enero   | 2020  | Rio 70    | Palomitas (kg)     | 10            | 1,150    |
| 7 | Zoe      | Norte  | Febrero | 2019  | Rio 70    | Esquimales         | 7             | 821      |
| 8 | David    | Norte  | Julio   | 2019  | Rio 70    | Hot dog            | 7             | 1,100    |

### Ejercicio

- 1. Descarga el libro <u>Ejercicio 6</u>.
- 2. Ordena los datos por ventas de forma descendente, zona de forma ascendente y devoluciones de forma ascendente.
- 3. Filtra la tabla para que muestre los registros de los vendedores Pablo, Luisa y Roberto, que tengan devoluciones mayores o iguales a 100.
- 4. Guarda el libro en la carpeta documentos con el nombre Ejercicio 6.

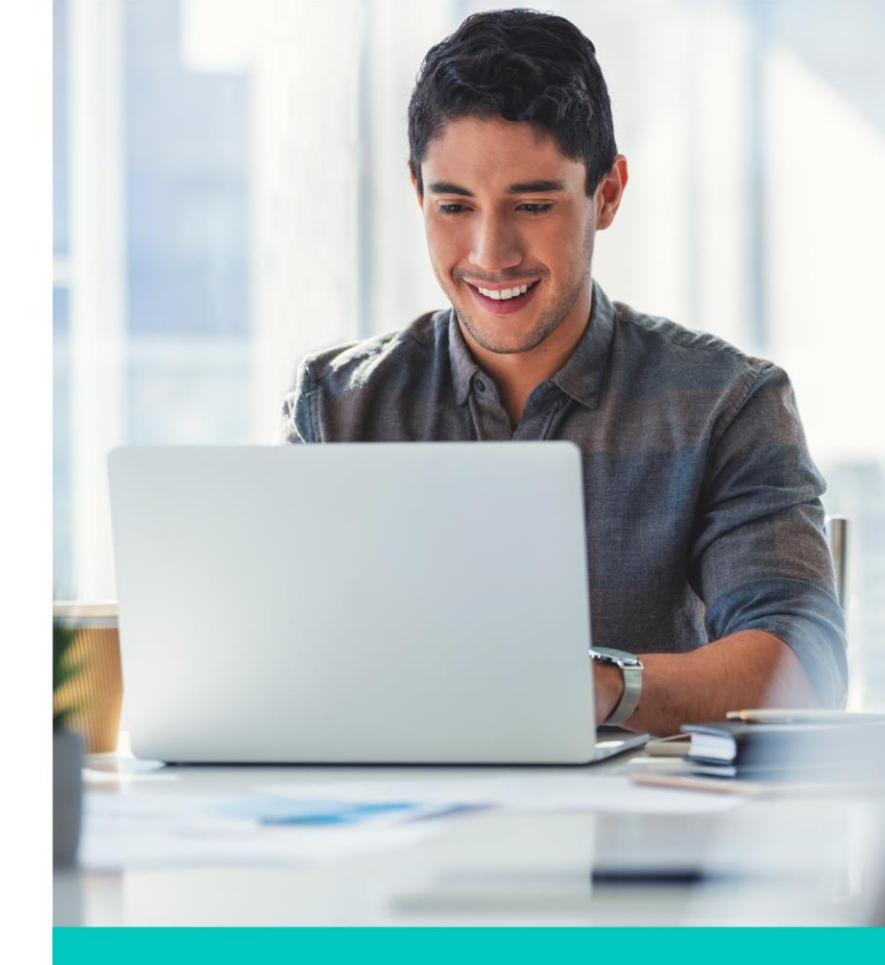

### Cierre

Has aprendido a usar fórmulas en Excel, lo cual te ayuda a obtener información de una forma más rápida.

El manejo de funciones también te ayuda para muchas actividades del día a día, y poder sacar la información de una forma más fácil.

Al dominar comandos como ordenar información y filtrado de datos, te das cuenta que con unos pocos pasos ya tienes la información para presentarla con un diseño más funcional.

Continúa explorando todas las funciones, hay muchas que te pueden servir más adelante.

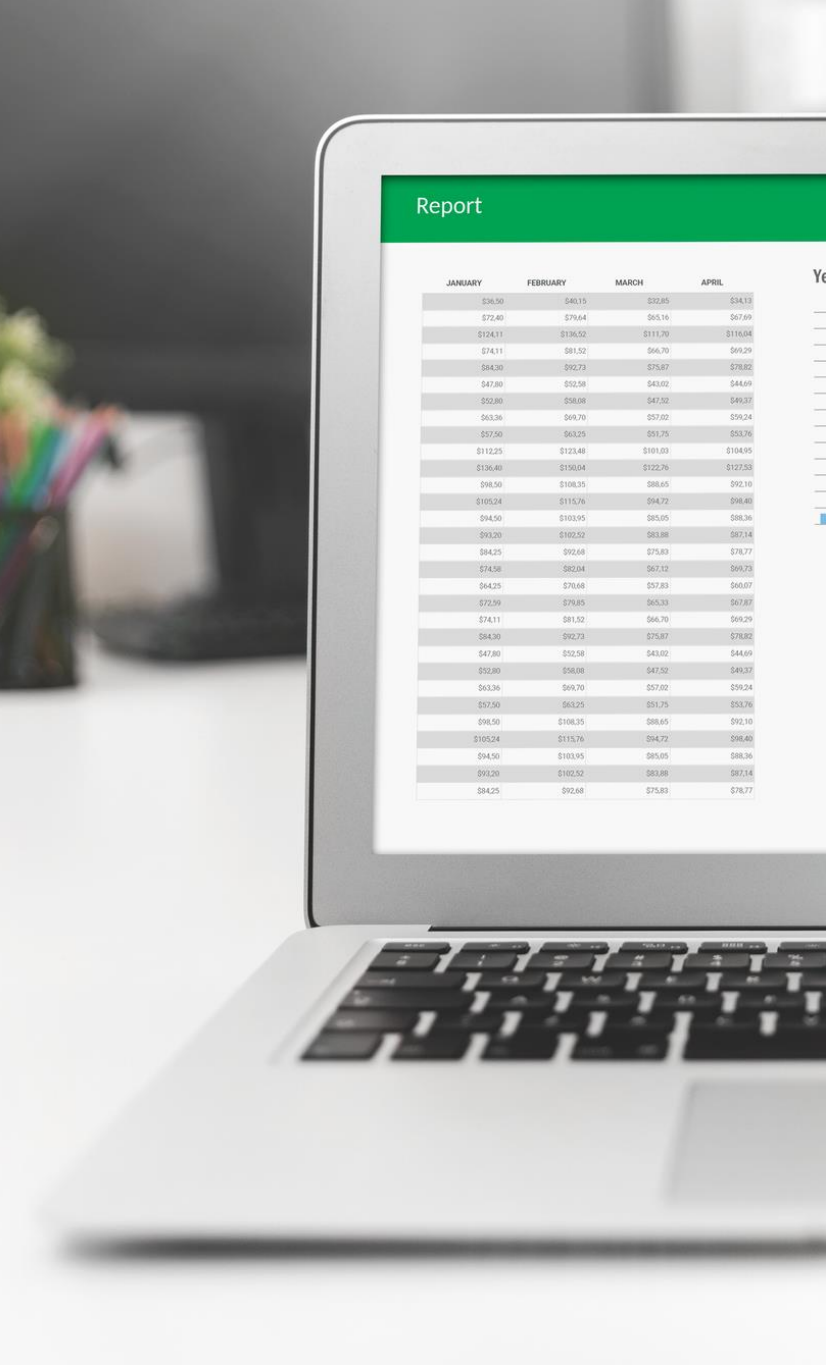